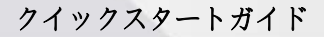

デスクトップバーコードスキャナ-FUZZYSCAN 家族

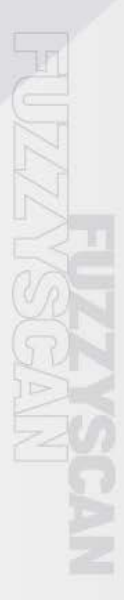

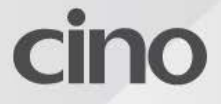

## このガイドについて

CinoFuzzyScan プレゼンテーションスキャナーをお選びいただきありがとう ございます。豊富な機能を備えた Cino 独自の FuzzyScan イメージングテク ノロジーを搭載したプレゼンテーションスキャナーは、生産性を高め、顧客 のショッピング体験を向上させるために構築されています。

このクイックスタートガイドでは、FuzzyScan プレゼンテーションスキャナ ーのセットアップと使用に関する基本的な手順について説明します。詳細な 手順と高度な機能については、Cino の Web サイト (www.cino.com.tw) に ある「FuzzyScan ユーザーマニュアル」、「FuzzyScan バーコードプログラ ミングマニュアル」、およびその他のドキュメントを参照してください。

#### 適用モデル

FuzzyScan プレゼンテーションスキャナーは、ハンズフリーアプリケーショ ン用に特別に設計されています。コンパクトなデザインのおかげで、スペー スに制約のある多くの環境でプレゼンテーションスキャナーを使用できま す。独自の柔軟なスタンドを備えているため、デスクトップとマウントされ たアプリケーションの両方に理想的なソリューションです。

- S680 プレゼンテーションスキャナーUSB キット
- S680 プレゼンテーションスキャナーRS232 キット

各スキャナーキットには、購入したキットに応じて、USB または RS232 ホ ストインターフェイスケーブルが付属しています。

Checkpoint EAS (Electronic Article Surveillance) でプレゼンテーションス キャナーを使用する場合は、EAS オプションの詳細について営業担当者にお 問い合わせください。

### 便利な機能

さまざまなニーズを満たすために、当社のプレゼンテーションスキャナー は、DataWizard Premium、iCode、Multilingual Edge、Smart Scene、 Security Plus など、使いやすさとユーザーエクスペリエンスを向上させる多 数の独自の機能を提供します。詳細については、www.cino.com.tw をご覧く ださい。

# はじめに

### 正面図

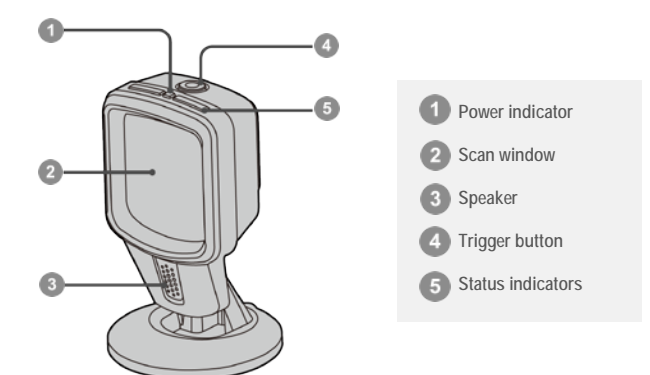

### 背面図

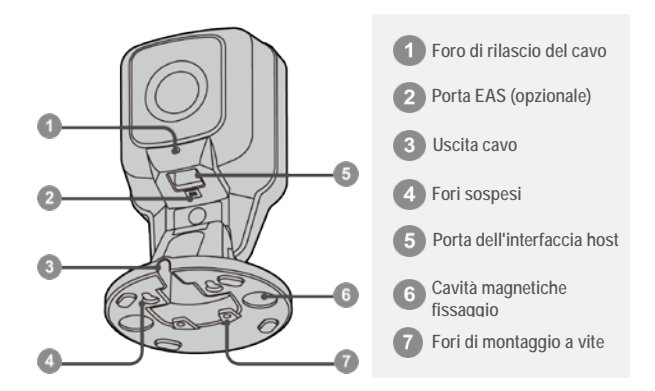

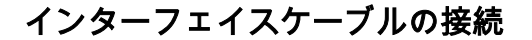

### ケーブルの挿入

カチッという音がするまで、ホストインターフェイスケーブルをスキャナー の背面にあるホストインターフェイスポートに差し込みます。

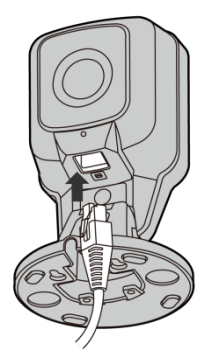

ケーブルの取り外し

ケーブルリリース穴にペーパークリップを挿入して、ロック解除タブを押し 下げます。ながら **それを押し**、ケーブルを外します。

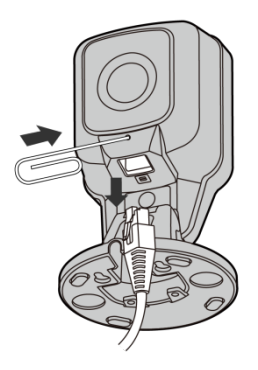

# デスクトップアプリケーション

独自の柔軟性のあるスタンドを備えた FuzzyScan プレゼンテーションスキャナーは、後方 90°から前方 45°までの非常に広い調整可能な傾斜角度を提供し、スキャン位置の柔軟性を最大限に高めます。

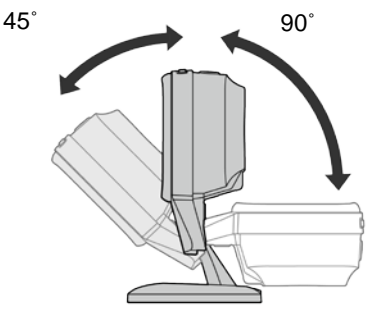

マグネットキットの取り付け(オプション)

オプションのマグネットキットの取り付けにより、ユニットを目的の場所に しっかりと固定できますが、手持ちで簡単に持ち上げることができます。

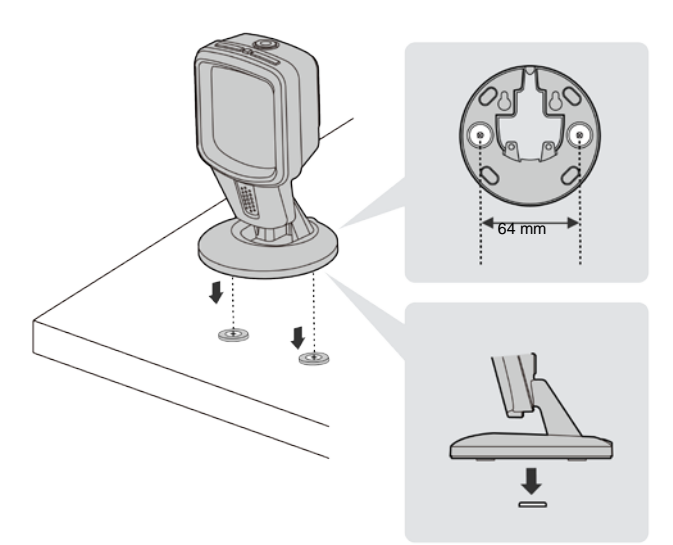

# 壁取り付けアプリケーション

プレゼンテーションスキャナーは、取り付けキットを使用しない設計に適合 しています。プレゼンテーションスキャナーを壁や垂直面に取り付けて、目 的のスキャン位置に簡単に調整できます。そのベースは、さまざまな設置要 件に対応する柔軟なケーブル接続も可能にします。

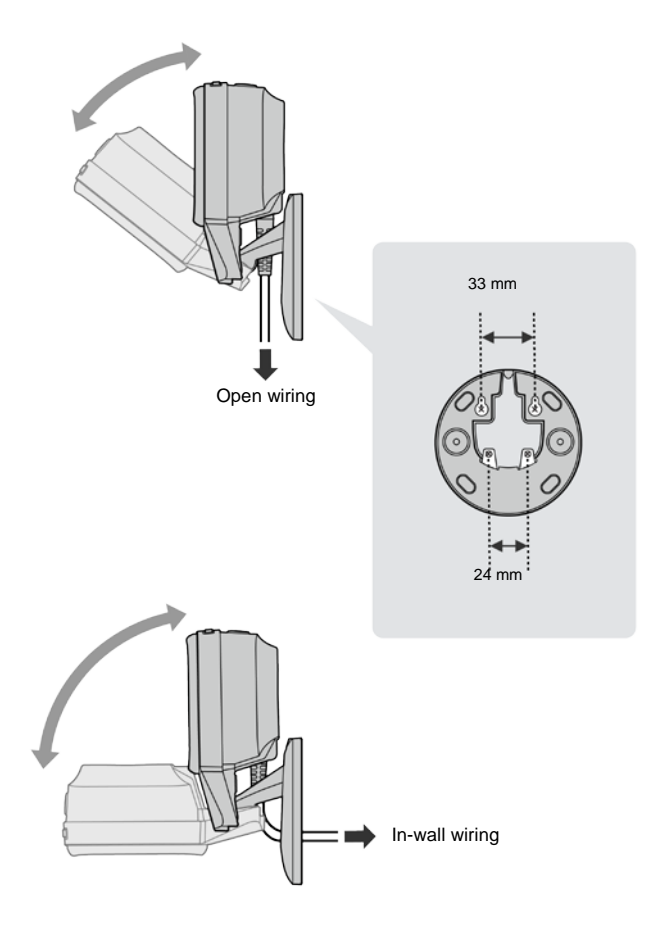

# USB キーボードインターフェイス

プレゼンテーションスキャナーのデフォルトのインターフェイスは USBHID (USB キーボード)です。 ホストインターフェイスが USBHID に設定され ている場合、プレゼンテーションスキャナーは汎用 USB キーボードとして 機能します。 USB HID インターフェースに関連するその他の設定について は、「FuzzyScan バーコードプログラミングマニュアル」を参照してくださ い。(▲は、以下の各クイックセットのデフォルト値を表します。)

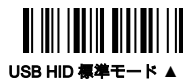

USB HID ターポモード

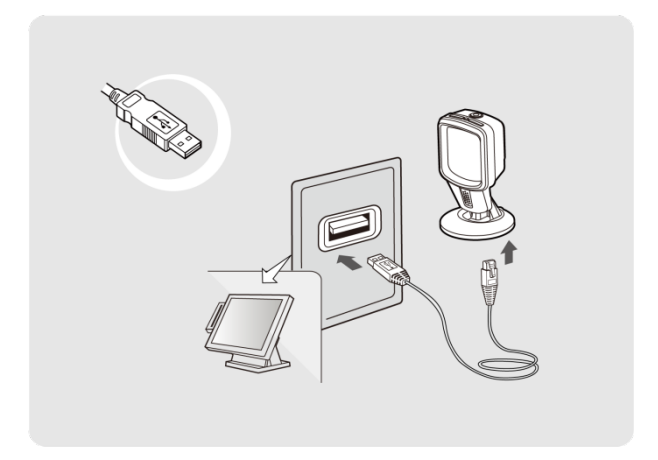

### キーボードレイアウトクイックセット

USBHID インターフェイスの場合、スキャナーは US キーボード出力にプリ セットされます。以下の対応するコマンドバーコードをスキャンして、目的 のキーボードレイアウトを選択できます。より包括的な多言語サポートの詳 細については、「FuzzyScan バーコードプログラミングマニュアル」を参照 してください。

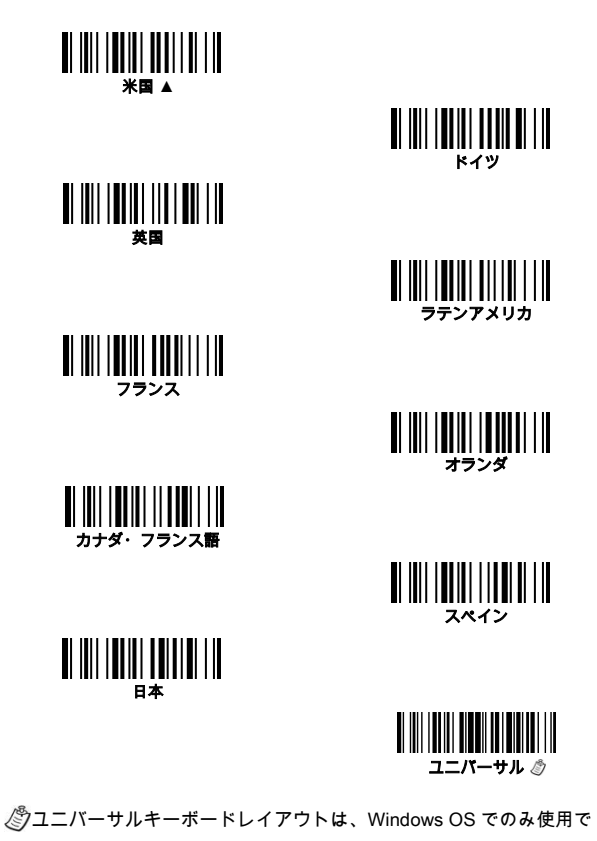

きます。

### キーボードレコードサフィックスクイックセット

以下の対応するコマンドバーコードをスキャンして、USBHID インターフェ イスでのレコードサフィックス出力を変更します。

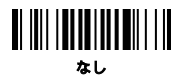

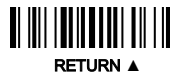

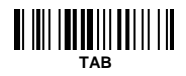

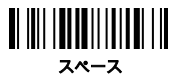

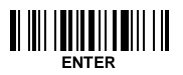

## シリアルインターフェース

#### USB COM ポートエミュレーション

プレゼンテーションスキャナーのデフォルトのホストインターフェースは USBHID で す。ホストインターフェイスを変更するには USBCOM に、対応するコマンドバーコー ドをスキャンしてインストールを完了します。ホストインターフェイスを USBCOM に設 定すると、プレゼンテーションスキャナーはレガシーRS232 シリアルデバイスとして機 能します。ホストオペレーティングシステムに USBVCOM ドライバーが必要な場合は、 Cino の Web サイト (www.cino.com.tw)にアクセスして、適切なソフトウェアドライバ ーをダウンロードしてください。

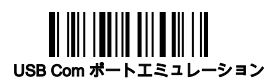

#### RS232 シリアルインターフェース

プレゼンテーションスキャナーのデフォルトのホストインターフェースは USBHID で す。インターフェイスを変更するには RS232 シリアルに、対応するコマンドバーコード をスキャンしてインストールを完了します。 RS232 シリアルインターフェースに関連す るその他の設定については、「FuzzyScan バーコードプログラミングマニュアル」を参 照してください。

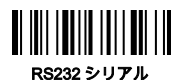

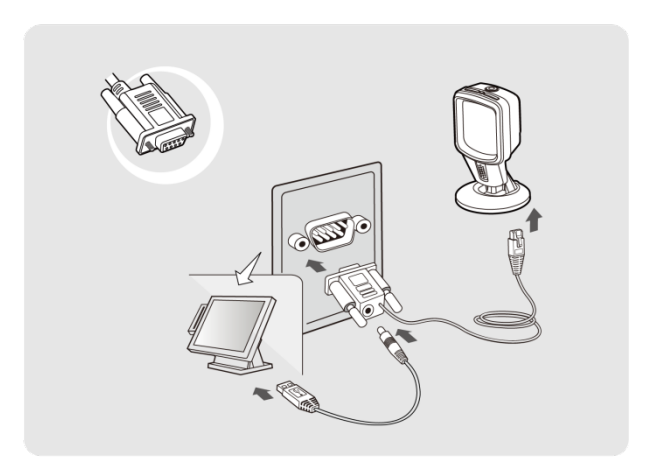

### シリアルインターフェースレコードサフィックスクイックセット

以下の対応するコマンドバーコードをスキャンして、USBCOM および RS232 シリアル インターフェースでのレコードサフィックス出力を変更します。

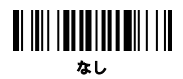

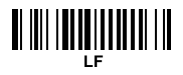

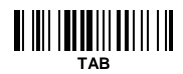

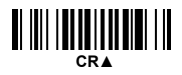

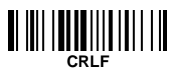

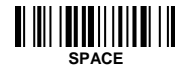

## ハンズフリースキャンが

プレゼンテーションスキャナは、理想的にはのためにあらかじめ設定されています、ハンズフリースキャニング。ハンズフリースキャンでは、スキャナーは接近する物体を自動 的に検出し続けます。

スキャンプロセスをアクティブにするには、スキャンウィンドウの前にオブジェクトを表示します。オブジェクトとスキャンウィンドウの間の最適なスキャン範囲は、約1.3 から 17.8 cm (0.5 から7インチ)です。

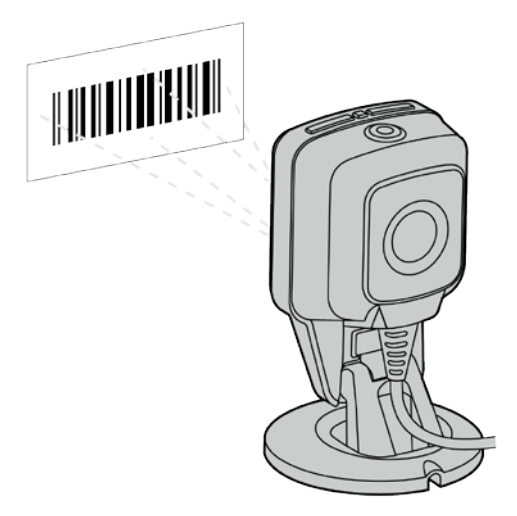

プレゼンテーションスキャナーは、最も一般的なアプリケーションシナリオに事前設定さ れています。ただし、ユーザーの特定の要件に合わせて構成することもできます。詳細に ついては、「FuzzyScan バーコードプログラミングマニュアル」を参照してください。

## ハンドヘルドスキャン

特定のパーコードを読み取るには、テーブル(または磁石が取り付けられた場所)からス キャナーを取り出し、トリガーボタンを押してをアクティブにし **ハンドヘルドスキャン** モードます。トリガーを押したまま、読み取りが成功するまで、パーコードの中央にポジ ショニングドットを向けます。

手動トリガープロセスが完了すると、プレゼンテーションスキャナーは自動的にハンズフ リーに戻ります 事前設定された期間後のスキャンステータス。

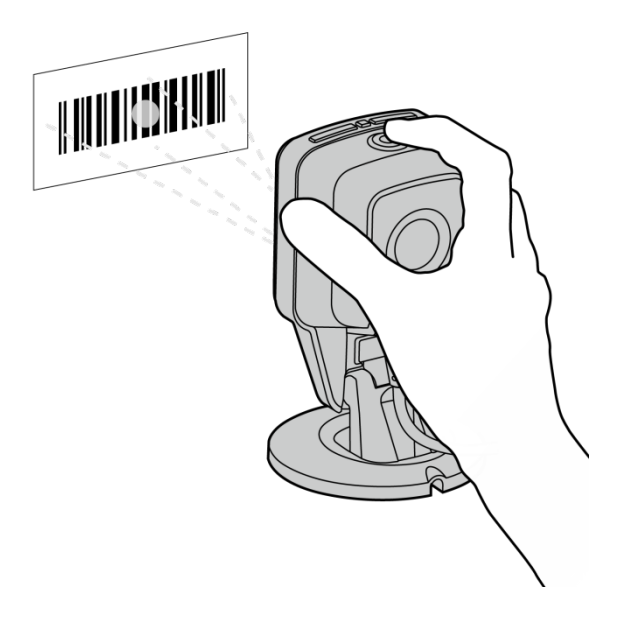

# システムコマンド

システムコマンドは、工場出荷時のデフォルトの復元やユーザー定義のデフォルトの設定 など、システム関連の構成を設定するために使用されるコマンドです。次の各コマンドに ついて、以下のコマンドバーコードをスキャンします。

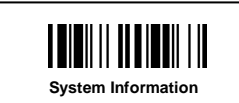

スキャナー情報とファームウ ェアバージョンを取得する

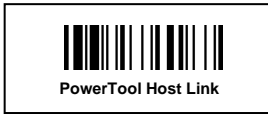

スキャナーが FuzzyScanPowerToolと連携 できるようにします

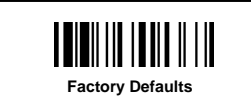

すべてのパラメータを工場出 荷時のデフォルト値に復元し ます

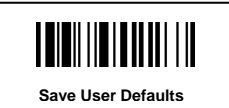

User Defaults

現在のすべての設定をユーザ ーデフォルト値として保存し ます

すべてのパラメータをユーザ ーのデフォルト値に復元しま す

## スキャナー表示

### 音声表示

| 状態                  | 音声              |
|---------------------|-----------------|
| 電源オン                | 4 上昇トーン鳴り       |
| 成功読み取り              | 1 ビープ           |
| プログラミングモードオン        | なし              |
| ファームウェアの<br>アップグレード | ショート音クリックしてください |

#### 視覚表示

| 状態                  | 電源インジケータ | 状態インジケータ |
|---------------------|----------|----------|
| 電源オン                | 安定した青    | 2回の赤点滅   |
| 成功読み取り              | 消灯       | 1回の緑点滅   |
| プログラミングモードオン        | OFF      | 赤色に点灯    |
| ファームウェアの<br>アップグレード | 消灯       | 赤色に点灯    |

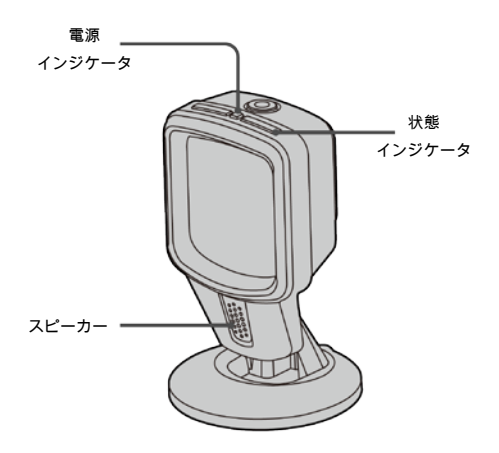

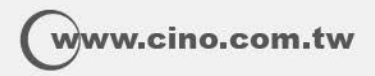

FuzzyScan デスクトップバーコードスキャナークイックスタートガイド 日本語版, Rev. A1

P/N: YMBB080100A1JP1

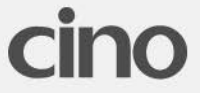